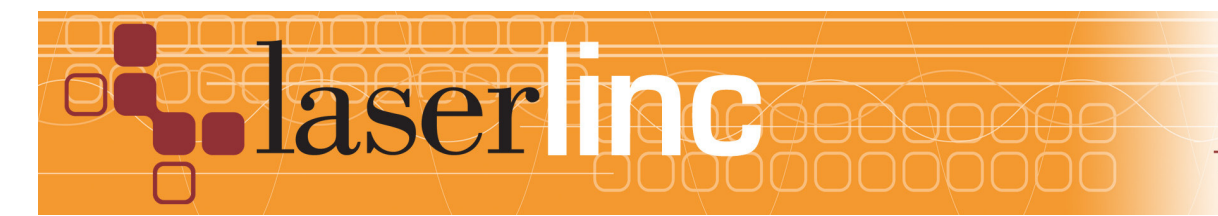

LaserLinc, Inc. 777 Zapata Dr. Fairborn, OH 45324 Phone: 937-318-2440 Toll-Free: 888-707-4852 Fax: 937-318-2445

## Quick Start Guide Sheet 7 Installing a PCI I/O Card in a Total Vu System

Before proceeding with this quick start sheet, you should already have completed all previous (lower numbered) quick start sheets. This Quick Start Guide presents the installation of a PCI I/O card in a Total Vu measurement system.

Step 1: Complete Quick Start Guide Sheet 1,"Installing InstaCal and Total Vu Software".

Step 2: Power down the computer, unplug it from the wall and remove the side panel to access the Motherboard.

Step 3: Choose any open PCI slot. Remove the slot cover on the back panel of the computer for the slot chosen.

Step 4: Install the Add-on Card in the slot, seating it fully in the slot on the motherboard and securing it to the back panel with a screw (See Figure 1). Some gentle force may be required, but if there is significant resistance, remove the card and look for obstructions. The card should gently snap into place. In most cases, you should use the screw that previously held the back panel slot cover to secure the card in place. In some PC chassis, there is no screw - another mechanism (e.g. a snap down bar securing all cards) will secure the card.

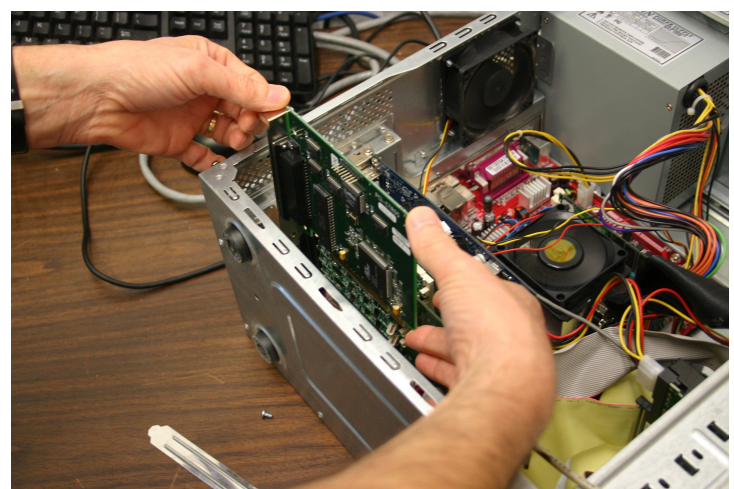

Figure 1. Installing a PCI D I/O Card

Step 5: Reinstall the side cover on the computer and plug it into the power source. Boot the PC.

Step 6: During the boot process, Windows hardware manager should detect new hardware and start the installation process. When asked for the path to the driver for the device, point to the root directory of the Measurement Computing CDROM that came with the I/O card.

| Found New Hardware Wizard |                                                                                                    |
|---------------------------|----------------------------------------------------------------------------------------------------|
|                           | Welcome to the Found New<br>Hardware Wizard<br>Windows will search for current and updated software by<br>looking on your computer, on the hardware installation CD, or on<br>the Windows Update Web site (with your permission).<br>Read our privacy policy |
| The second second         | Can Windows connect to Windows Update to search for<br>software?<br>C Yes, this time only<br>C Yes, now and gvery time I connect a device<br>C No, not this <u>ti</u> me                                                                                     |
|                           | Click Next to continue.                                                                                                    |
|                           | <back next=""> Cancel</back>                                                                                                    |

Figure 2. Windows New Hardware Wizard

| Plug and Play Board Detection                                         | × |
|-----------------------------------------------------------------------|---|
| The following plug and play devices have<br>been detected             |   |
| PCI-CTR05 (bus# 2, dev# 1)                                            |   |
| Check those devices you wish to have added to the configuration file. |   |

Figure 3. InstaCal Finds the CTR05

| 🗱 InstaCal                       |  |
|----------------------------------|--|
| Eile Install Calibrate Iest Help |  |
|                                  |  |
| R PC Board List                  |  |
| PCI Expansion (bus 2)            |  |
| Board# 0 - PCI-CTR05 (dev# 1)    |  |
|                                  |  |
|                                  |  |
|                                  |  |
|                                  |  |
|                                  |  |
|                                  |  |
|                                  |  |
|                                  |  |
|                                  |  |
| I Ready                          |  |

Figure 4. CTR05 Installed in InstaCal

Step 7: Once the hardware installation is complete, run InstaCal (Start>All Programs>Measurement Computing>InstaCal). Accept the new device when InstaCal asks (See Figure 3). When the new device appears in the PC board List (See Figure 4), close the InstaCal window.

Step 8: If this installation is part of an upgrade, a disk will be included with at least one file on it. Place the disk into the computer and copy the file it contains (TotalVu.bin) to the Total Vu directory (usually C:\Program Files\LaserLinc\Total Vu).

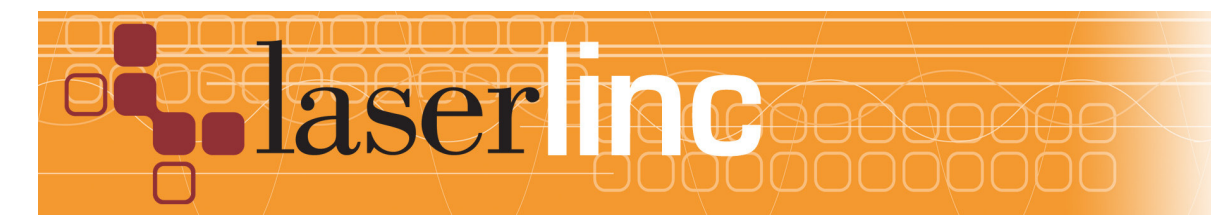

LaserLinc, Inc. 777 Zapata Dr. Fairborn, OH 45324 Phone: 937-318-2440 Toll-Free: 888-707-4852 Fax: 937-318-2445